GUIDE D'UTILISATION SIMPLIFIÉ

## SE CONNECTER AU RÉSEAU WIFI LORS D'UNE MODIFICATION DE MOT DE PASSE

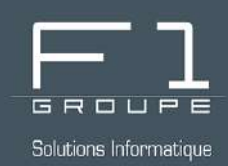

# Guide étape par étape

En cas de perte ou de changement de mot de passe Wifi

## SOMMAIRE

#### ÉTAPE 1 - ACCÉDEZ AUX PARAMÈTRES RÉSEAU

- 1.1 Par l'icône de raccourci de la barre des tâches
- 1.2 Par le menu "Démarrer"

#### ÉTAPE 2 - MODIFIEZ LES INFORMATIONS DE CONNEXION

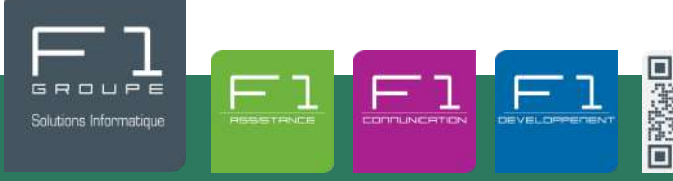

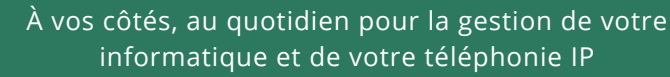

### ÉTAPE 2 - ACCÉDEZ AUX PARAMÈTRES RÉSEAU ET INTERNET

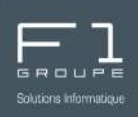

Dès la première utilisation le mot de passe reste enregistré, lors d'une modification, il est alors nécessaire de renseigner le nouveau mot de passe dans les paramètres.

Deux possibilités s'offrent à vous pour accéder aux paramètres :

- soit par l'icône de raccourci de la barre des tâches
- soit par le menu "Paramètres"

### • 1.1 - Soit par l'icône de raccourci de la barre des tâches

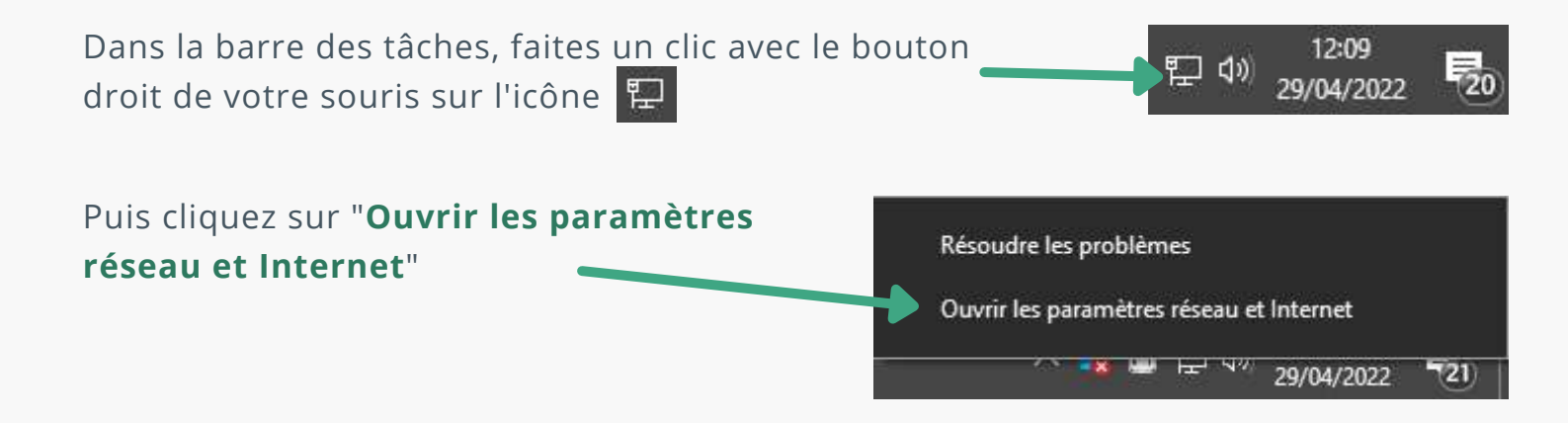

## • 1.2 - Soit par le menu "Démarrer"

Toujours dans la barre des tâches mais cette fois-ci dans la partie gauche, cliquez sur l'icône du menu "**Démarrer**" [], puis sélectionnez "**Paramètres**"

|   |                                                                                   | Par          | amètres Windows                                                      |   |                                                                         |   | <ul> <li>Paramètres</li> <li>Marche / Arrêt</li> </ul> |
|---|-----------------------------------------------------------------------------------|--------------|----------------------------------------------------------------------|---|-------------------------------------------------------------------------|---|--------------------------------------------------------|
|   |                                                                                   | Rechercher u | n paramètre                                                          | م |                                                                         |   | ج 🗧 🖍                                                  |
| 旦 | Système<br>Affichage, son, notifications,<br>alimentation                         |              | <b>Périphériques</b><br>Bluetooth, imprimantes, souris               |   | <b>Téléphone</b><br>Associer votre téléphone<br>Android ou votre iPhone |   |                                                        |
|   | Applications<br>Désinstaller, valeurs par défaut,<br>fonctionnalités facultatives | <u> </u>     | Personnalisation<br>Arrière-plan, écran de<br>verrouillage, couleurs |   | Réseau et Internet<br>Wi-Fi, mode Avion, VPN                            | - | Sélectionnez<br>" <b>Réseau et Internet</b> "          |

### ÉTAPE 2 - MODIFIEZ LES INFORMATIONS DE CONNEXION

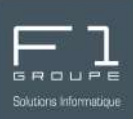

Les deux méthodes vu dans l'**étape 1** vous permettent d'arriver dans la fenêtre de paramètres réseau et Internet.

| Dans la partie gauche<br>sélectionnez l'option                                         | e du menu,<br>" <b>Wifi</b> "                                                                                                | <ul> <li>← Paramètres</li> <li>☆ Accueil</li> <li>▶echercher un paramètre</li> <li>Réseau et Internet</li> <li>⑦ ttat</li> <li>Ø ttat</li> <li>WI-Fi</li> <li>Ethernet</li> <li>☆ Accès à distance</li> </ul> | État<br>Statut du réseau<br>$\square \square \square \square \square \square \square \square \square \square \square \square \square \square \square \square \square \square \square $ |  |  |  |  |
|----------------------------------------------------------------------------------------|----------------------------------------------------------------------------------------------------|----------------------------------------------------------------------------------------------------|----------------------------------------------------------------------------------------------------|--|--|--|--|
| <ul> <li>Paramètres</li> <li>Accueil</li> <li>Rechercher un paramètre ,0</li> </ul>    | Wi-Fi                                                                                                    | 양 VPN<br>라> Mode Avion<br>(아) Point d'accès sans fil mobile                                                                                                    | Propriétés     Consommation des données     Propriétés     Consommation des données     Afficher les réseaux disponibles     Afficher les options de connexion qui vous entourent.     |  |  |  |  |
| Réseau et Internet<br>⊕ État<br>Æ Wi-Fi                                                | Activé       Afficher les réseaux disponibles       État     Propriétés du matériel       Wi-Fi     Gérer les réseaux connus |                                                                                                    | Puis cliquez sur " <b>Affichez</b><br>les réseaux disponibles"                                                                                                    |  |  |  |  |
| <ul> <li>← Paramètres</li> <li>ŵ Wi-Fi</li> </ul>                                      |                                                                                                    |                                                                                                    |                                                                                                    |  |  |  |  |
| Gérer les réseaux connus<br>+ Ajouter un nouveau réseau<br>Rechercher dans cette liste | ρ                                                                                                    | Sélectionnez vo                                                                                                    | tre réseau Wifi,                                                                                                    |  |  |  |  |
| Trier par : Utilisé récemment V Filtre                                                 | Propriétés Oublier                                                                                                    | puis cliquez sur                                                                                                    | "Oublier"                                                                                                    |  |  |  |  |

Le réseau Wifi apparait à nouveau dans les réseaux disponibles comme réseau non connu.

À présent reconnectez-vous tout simplement à ce même réseau avec le mot de passe.